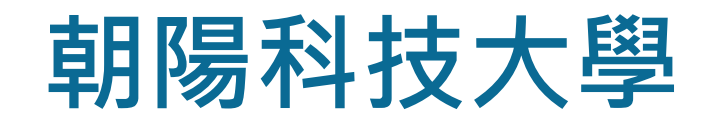

## Wi-Fi「cyut\_802.1x」 設定方式 (Android)

## CHAOYANG UNIVERSITY OF TECHNOLOGY Wi-Fi User guide for SSID cyut\_802.1x (Android)

### Android

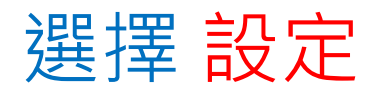

#### Press the "Settings".

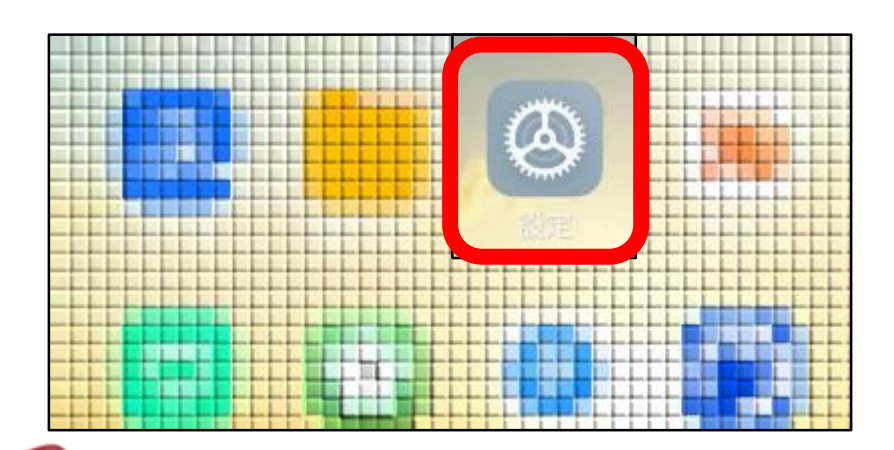

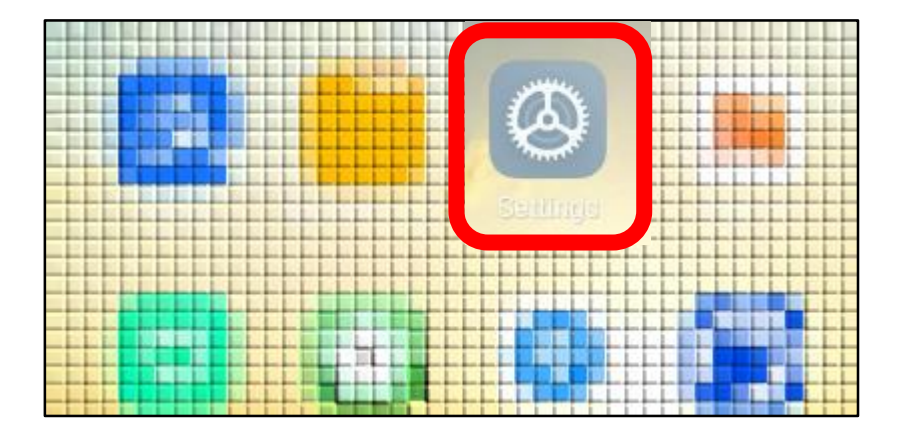

### Android

#### 選擇 Wi-Fi

#### Press the "Wi-Fi".

|      | 雙卡與行動網路       | > |
|------|---------------|---|
| ((ı  | Wi-Fi cyut    | > |
| ✦    | <b>藍牙</b> 已開啟 | > |
| <>>> | 連接與共享         | > |

|     | SIM cards & mobile netw | orks        | > |
|-----|-------------------------|-------------|---|
| ((ı | Wi-Fi                   | cyut_802.1x | > |
| *   | Bluetooth               | On          | > |
| ≪∑> | Connection & sharing    |             | > |

### Android

### 選擇 cyut\_802.1x

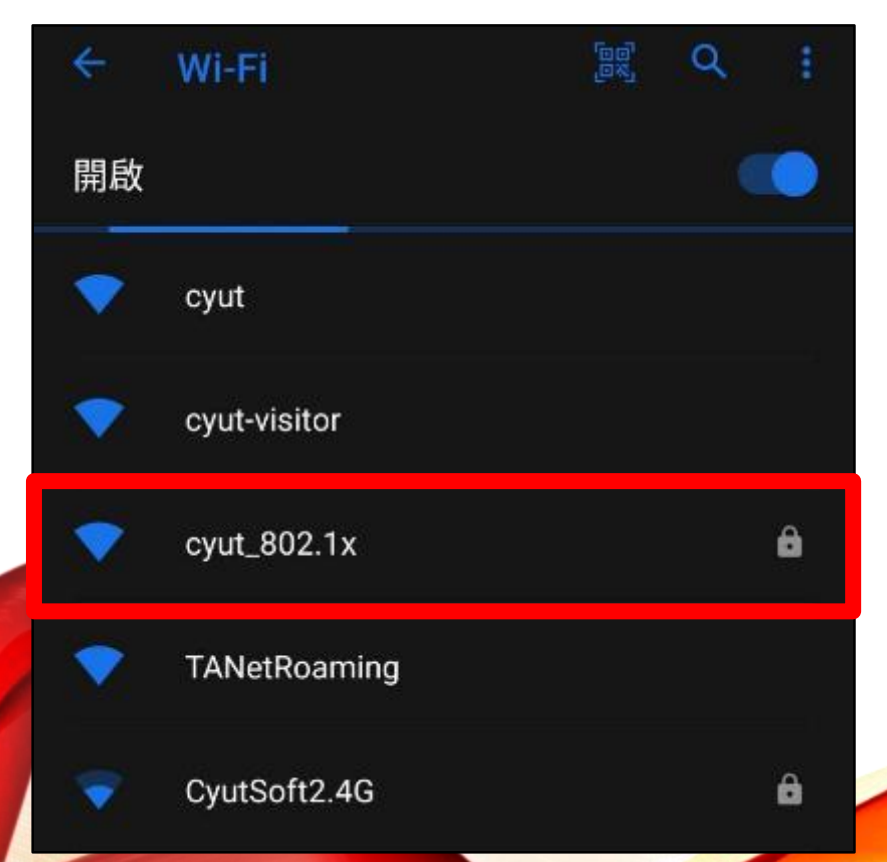

#### Press the "cyut\_802.1x".

| ÷  | Wi-Fi         | 60)<br>840 | ٩ | : |
|----|---------------|------------|---|---|
| On |               |            |   |   |
| •  | cyut          |            |   |   |
| •  | cyut-visitor  |            |   |   |
| •  | cyut-visitor3 |            |   |   |
|    | cyut_802.1x   |            |   | ô |
| •  | CyutSoftADSL  |            |   | Ĥ |

## Android

EAP 方法選擇「PEAP」, 階段 2 驗證選擇「GTC」, CA 憑證選擇「使用系統驗證」

| ← cyut_802.1 | K                    |
|--------------|----------------------|
| 訊號強度         | 良好                   |
| 安全性          | WPA2/WPA3-Enterprise |
| EAP 方法       |                      |
| PEAP         | ~                    |
| 階段2驗證        |                      |
| GTC          | ~                    |
| CA 憑證        |                      |
| 使用系統憑證       | ~                    |

EAP method : " **PEAP** ". Phase 2 authentication : " **GTC** ". CA certificate : " **Use system** certificates".

| ← cyut_802.1x           |                      |
|-------------------------|----------------------|
| Signal strength         | Good                 |
| Security                | WPA2/WPA3-Enterprise |
| EAP method              |                      |
| PEAP                    | ~                    |
| Phase 2 authentication  |                      |
| GTC                     | ~                    |
| CA certificate          |                      |
| Use system certificates | ~                    |

Android 輸入網域「cyut.edu.tw」與您的 帳號和密碼,點選登入即完成程序。 (例:教職員:t1234567 學生:s12346578

密碼為教職員/學生資訊系統密碼)

網域 cyut.edu.tw 身分 t12345678 匿名身分 密碼 (未變更) 取消 連線

Enter domain <sup>「</sup> cyut.edu.tw」, your account and password to login.
Staff: Login with account and password of your Faculty and Staff Information System. (teacher.cyut.edu.tw)
Student: Login with account and password of your Student Information System.

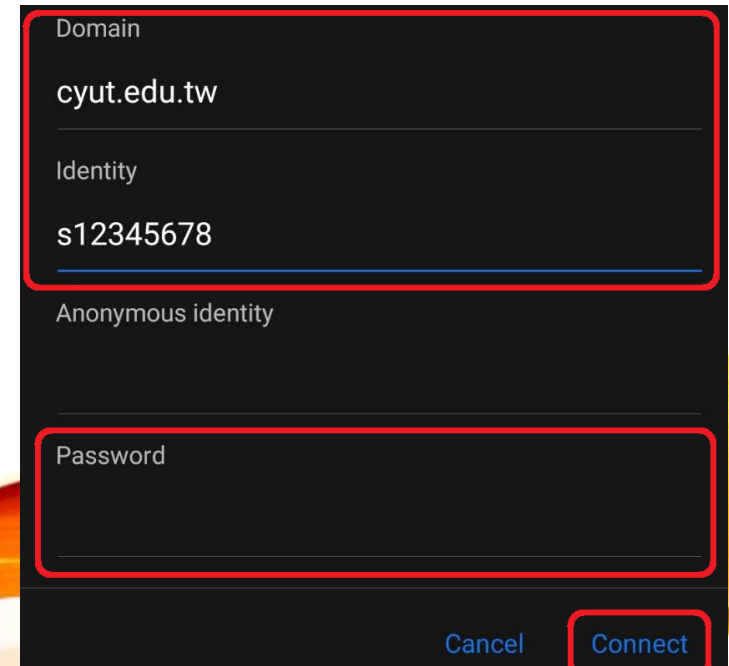

#### 開始使用網路

#### Enjoy your internet.

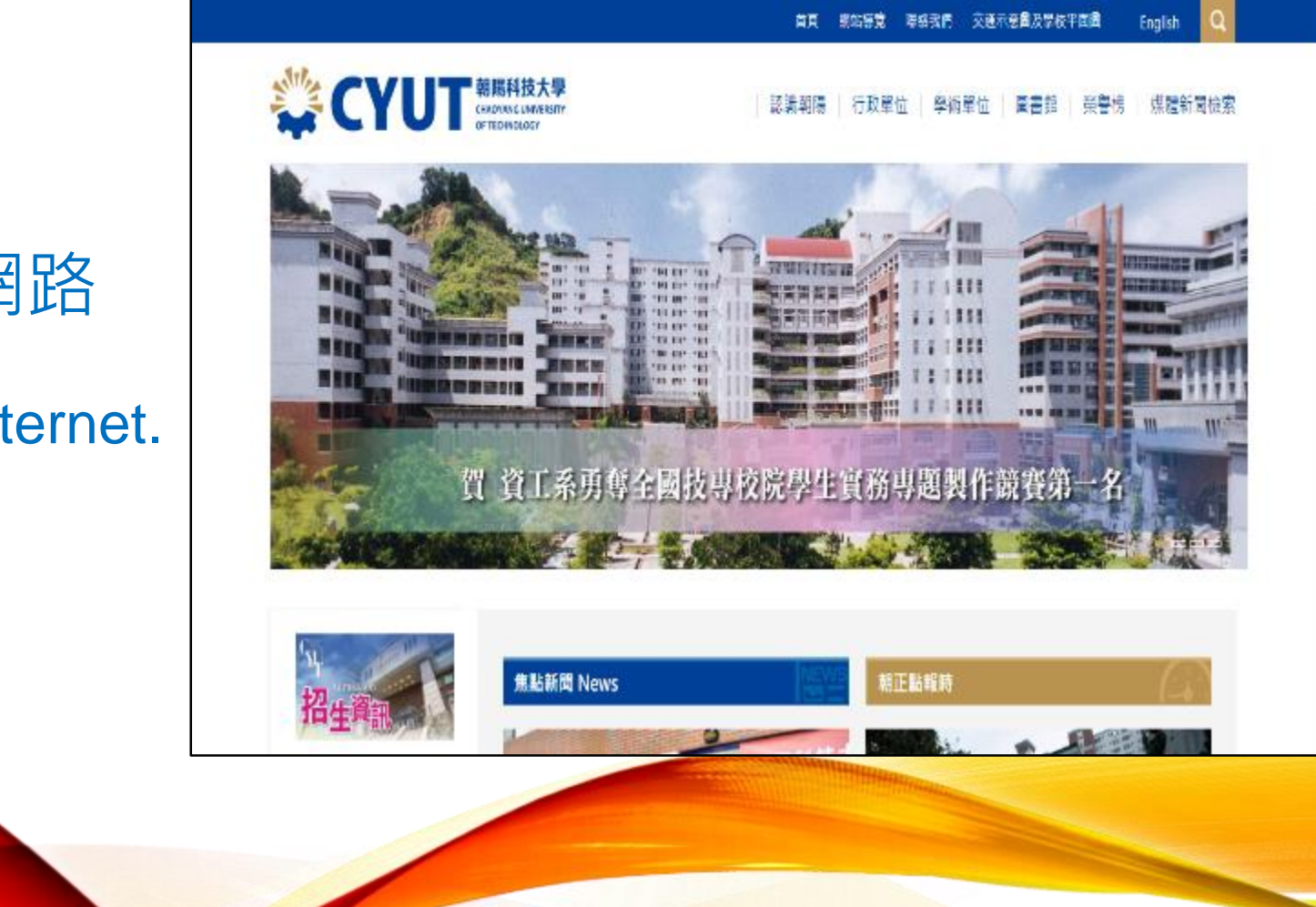